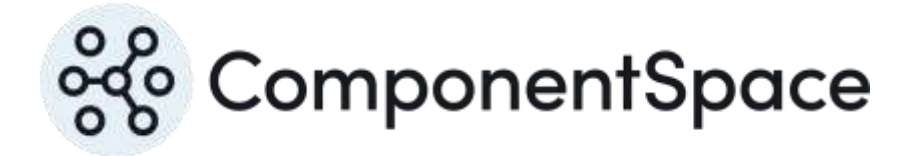

## Contents

| Introduction                                       | 1  |
|----------------------------------------------------|----|
| Configuring an Enterprise Application for SAML SSO | 1  |
| Service Provider Configuration                     | 8  |
| SP-Initiated SSO                                   | 8  |
| IdP-Initiated SSO                                  | 10 |
| SAML Logout                                        | 11 |
| Multitenant Support                                | 12 |
| Troubleshooting                                    | 13 |

## Introduction

This document describes integration with Microsoft Entra ID (previously known as Azure Active Directory) as the identity provider.

For information on configuring Microsoft Entra ID for SAML SSO, refer to the following article.

https://docs.microsoft.com/en-us/azure/active-directory/manage-apps/add-applicationportal-setup-sso

## Configuring an Enterprise Application for SAML SSO

Login to Microsoft Entra as an administrator.

https://entra.microsoft.com

It's also possible to access the configuration through Azure.

#### https://portal.azure.com

Navigate to enterprise applications for Microsoft Entra.

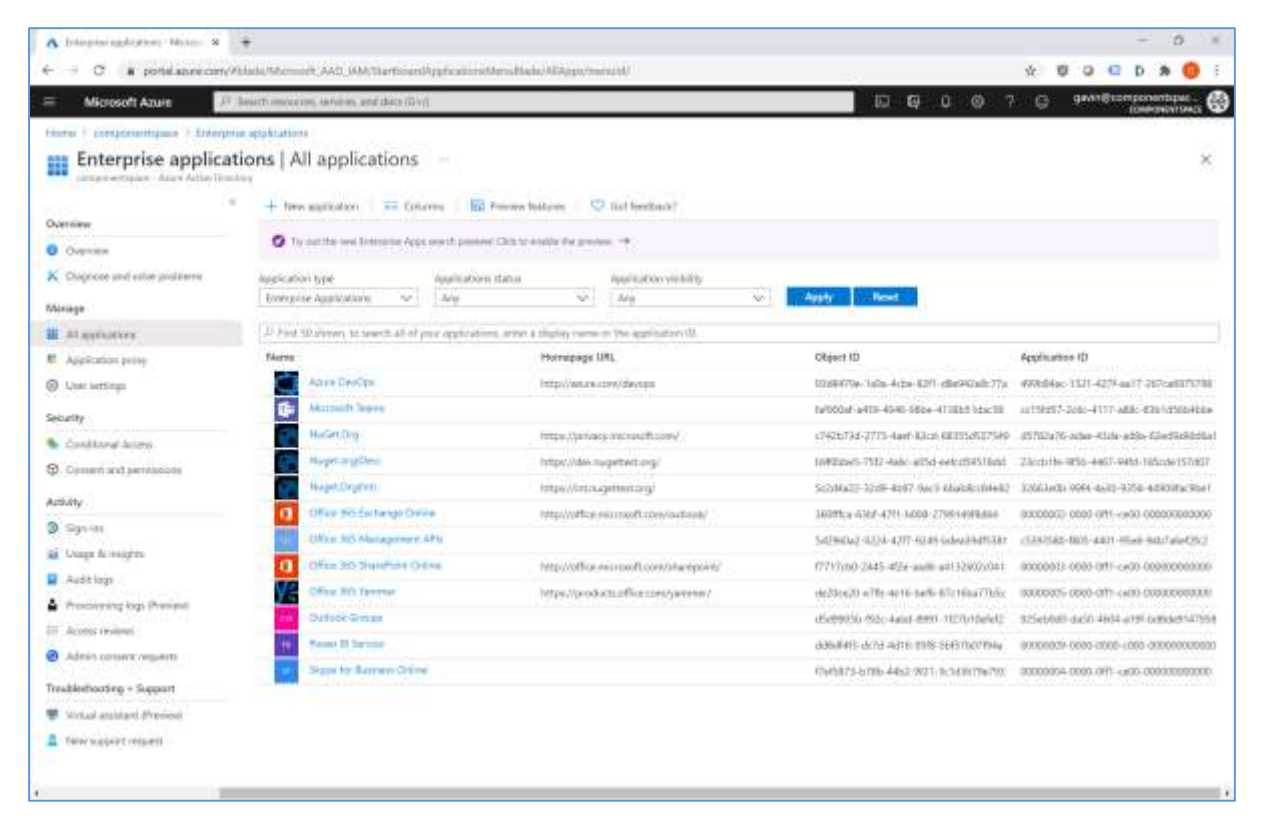

Add a non-gallery application. The application name is for display purposes only.

| <ul> <li>Contraction application - 11 S +</li> <li>C S poted appreciately/black/Material</li> </ul>                                                                                                    | nih AAD 10M StarffoordApplication/Merchlade/AlAppl/merch/                                                                                                    | * 0 0 C D # 0                                                                                                    |
|----------------------------------------------------------------------------------------------------|----------------------------------------------------------------------------------------------------|----------------------------------------------------------------------------------------------------|
| = Microsoft Azure P Inischando                                                                                                    | crim, services, and does (Dv))                                                                                                    | D G 0 0 7 G gaangtonponentipet.                                                                                                    |
| Control of the second second sec | ann I<br>gallwy agu 🛛 🛇 Got feedlaad.<br>Hens Chit leer la satisficiant to the legary tare galwy regenerates. +<br>(Single Sign-ont: All) (Sine Account Management: All (Easignine: All) | Create your own application     White the intervel of your applit     Compare Application (     Compare Application (     Compare Application (     Page intervel)     Page intervel     Page intervel     Pa |
| Amazon Web Services (AWS)                                                                                                    | Geogle Cloud Plattom                                                                                                    | Orack                                                                                                    |
| On-premises applications                                                                                                    |                                                                                                    |                                                                                                    |
| Add an on-promises application<br>Onlyget Apple Ad Autocold Prog. Is created<br>access                                                                                                    | Learn about Application Proxy<br>Dearther to as Application Proxy to provide access while acc<br>to your or primer application.                                                          |                                                                                                    |
| Contegen Active AC Againcades Proce to metters<br>Moni-                                                                                                    | autat entole<br>barrine tradi Appliatori Pole to provide autar vende auta<br>te yeer en presiet applicatore.                                                                             |                                                                                                    |

### Assign users access to the application.

| A banglebeneghtstade Man            | * +                                                                                                    |                                                                                                    |                                    | - 0 =                |
|-------------------------------------|----------------------------------------------------------------------------------------------------|----------------------------------------------------------------------------------------------------|------------------------------------|----------------------|
| ← = ○ ■ potelance                   | carry/Hala/Microsoft, AAD_000/MenugedAppMicroBla                                                                        | n/Usim/applit/24020091 the 4285-atta5 salit1215att65sApen                                                              | 0/07/0001dd4-456-629/3/06d5ac. 👲 🛛 | 0 0 G D A 🚺 I        |
| = Microsoft Azure                   | P learn mourie, where and the file)                                                                                     |                                                                                                    | E & 🖉 Ø 7 G                        | gavat@componentipec. |
| Herei I componentquar 3.E           | nterprise spyktations 1. Diserplicitary/veProvider                                                                      |                                                                                                    |                                    |                      |
| ExampleServic<br>Enterior formation | eProvider   Users and groups                                                                                            |                                                                                                    |                                    | ×                    |
| Conview                             | <ul> <li>Add overgroup: p<sup>2</sup> bit:    herear</li> <li>The application will access to external access</li> </ul> | P. Lipsker Controller:   → Column:   ♥, 641 Healback?     Address: See Solida Support: I to an acception to accept the |                                    |                      |
| Capiciyeant Plan                    | and the second statement of the second second second second second second second second second second second se         |                                                                                                    |                                    |                      |
| Marage                              | Fort 50 shows to shares at ones it proops, we                                                                           | int a shajibiy darme                                                                                                   |                                    |                      |
| III. Properties                     | Display Marva                                                                                                    | Object Type                                                                                                    | Role accipted                      |                      |
| 28 Ownets                           | 🗋 🙆 Jak Dae                                                                                                    | Lite-                                                                                                    | User .                             |                      |
| 🌲 Rober and administration (Pre-    | TRM)                                                                                                    |                                                                                                    |                                    |                      |
| 3 Units and groups                  |                                                                                                    |                                                                                                    |                                    |                      |
| Singh sign on                       |                                                                                                    |                                                                                                    |                                    |                      |
| Introvisionerg                      |                                                                                                    |                                                                                                    |                                    |                      |
| <ul> <li>Applement provy</li> </ul> |                                                                                                    |                                                                                                    |                                    |                      |
| C fait envior                       |                                                                                                    |                                                                                                    |                                    |                      |
| Security                            |                                                                                                    |                                                                                                    |                                    |                      |
| Southtonal Actes                    |                                                                                                    |                                                                                                    |                                    |                      |
| A Accesso                           |                                                                                                    |                                                                                                    |                                    |                      |
| Q Toter encyption                   |                                                                                                    |                                                                                                    |                                    |                      |
| Activity                            |                                                                                                    |                                                                                                    |                                    |                      |
| 3 Syrin                             |                                                                                                    |                                                                                                    |                                    |                      |
| a Unige & regets                    |                                                                                                    |                                                                                                    |                                    |                      |
| Audit logs                          |                                                                                                    |                                                                                                    |                                    |                      |
| 🛓 Proxisioning keps (Preview)       |                                                                                                    |                                                                                                    |                                    |                      |
| 21. Actual indexe                   |                                                                                                    |                                                                                                    |                                    |                      |
|                                     |                                                                                                    |                                                                                                    |                                    |                      |

Select SAML as the single sign-on method.

| = Microsoft Azure 💷                                                                                                    | methomologies, while an and data (Gay)                                                                          |                                                                                                    | 🔲 🖸 🗗 🖉 🎯 🤉 🕲 davageoutop                                                  |
|----------------------------------------------------------------------------------------------------|----------------------------------------------------------------------------------------------------|----------------------------------------------------------------------------------------------------|----------------------------------------------------------------------------|
| ExampleServicePro     Extended AppleServicePro     Extended AppleService                                                     | vider   Single sign-on =<br>Select a single sign-on method we                                                   | is me decide                                                                                                    |                                                                            |
| Cosplayment Plan     Munage     Monopellies     Adverant     Redve and adversariation (Preview)                              | Shabled<br>Bright sign for the cost or stablest. The user<br>work has able to isometrities app from<br>My Appro | SAML<br>Birth and musick and heritration to<br>supplications using the SAM (Security<br>Assertion Markop Language) permitted | Parmanet isospe and replay unity a<br>met browne estimates to recible equ. |
| Contrart groups     Single segment     Providence     Application prove     Suff service                                     | Link to an application in My dags,<br>angler Office 368 application taxestee                                    |                                                                                                    |                                                                            |
| Cookierent Anzen  Annen   Permanen  Teler encyclor  Activity  Sign on  Activity  Appl Congres  Appl Ogn  Appl Ogn  Percenter |                                                                                                    |                                                                                                    |                                                                            |

Configure single sign-on.

The identifier is the SAML entity ID. This name must match with the local service provider name. For example, if the LocalServiceProviderConfiguration's Name is https://ExampleServiceProvider, then the identifier must be set to the same value.

The reply URL is the assertion consumer service URL (e.g. https://localhost:44360/SAML/AssertionConsumerService).

The logout URL is the logout service URL (e.g. https://localhost:44360/SAML/SingleLogoutService).

The optional Sign On URL isn't used. It's for those scenarios where the service provider doesn't support IdP-initiated SSO. Microsoft Entra will redirect to this URL and then expect the SP to initiate SSO back to Microsoft Entra (i.e. SP-initiated SSO). It's not part of the actual SSO flow or SAML specification but rather a workaround for when IdP-initiated SSO isn't supported.

The optional relay state isn't used.

| <ul> <li>A basi SWI Configuration Mar. 2</li> <li>← → C ■ pottel appreciate///</li> </ul>                                                                        | +<br>hhite | nnih AAD WAAMmigrid-EpitAinalhain Gig                                                                                                    | -Deviet                                                                        | nicoscolas via 400 eno solucitado especialmente site em sou centra 🖇                                                                                                    |         | G D A O I     |
|----------------------------------------------------------------------------------------------------|------------|----------------------------------------------------------------------------------------------------|--------------------------------------------------------------------------------|----------------------------------------------------------------------------------------------------|---------|---------------|
| = Microsoft Azure 🔑                                                                                                    | learn and  | ution, larvision, and chics (Div))                                                                                                    |                                                                                | E E Ø Ø ?                                                                                                    | G genni | Componentipet |
| ExampleServiceProvid                                                                                                    | er   SA    | ML-based Sign-on                                                                                                    |                                                                                | Basic SAML Configuration                                                                                                    |         | ×             |
| Overview     Copicyment Pan     Manaze                                                                                                    | Secu       | e Single Sign-On with SAML                                                                                                    |                                                                                | indentifies (Entity (D) * (i)). The styles of the SOR sequence for DF-robust SO The styles $10^{40}$ -robust SO                                                               | Default |               |
| If Properties<br>Ja Corrent<br>A Corrent<br>A Corrent<br>D Corrent and prope<br>D Single sign ont<br>D Single sign ont<br>D Single sign ont<br>D Single sign ont | 0          | Recently a data gade of the sets of equilating to<br>Bases (AML Configuration<br>Mapping IRL Valancian Concurrent Service URL)<br>Sign on URL<br>Solay States<br>Loggist URL                                                   | Rage<br>Rage<br>Option<br>Option<br>Option                                     | Prepay, Unsumpled environment     Prepay, URL, IAssertion Consumer Service URL) *      The default rapid URL will be the destination in the SAPK regions for XPP-Indianal 500 | Ortan   |               |
| Application provy     Aufinewide Security     Costitional Access     Aneneouses                                                                                  | 0          | Maer Attributes & Claims<br>givername<br>warnere<br>erzabadiwen<br>ratem<br>Unigan Maer Handike                                                                                                    | orang<br>orang<br>urang<br>urang<br>urang<br>urang                             | Tetapi //scathari 24390/52240_20asetionConsumediterrian                                                                                                    |         |               |
| View encyclan                                                                                                    | 0          | SAMAL Exporting Certificate<br>Datus<br>Thumbarine<br>Thumbarine<br>Notification Invest<br>App Federation Metadata Uni<br>Certificate Statistics<br>Certificate Statistics<br>Certificate Statistics<br>Texter Statist Statist | Active<br>BCDA<br>S22A<br>S221<br>S221<br>S221<br>Down<br>Down<br>Down<br>Down | Relay State                                                                                                    |         | Di<br>2       |

Alternatively, rather than entering these values manually, the service provider SAML metadata file may be uploaded.

| sighterestion was a                                                                                                    | +               |                                                                                                    |                                                                                                    |                                         | - 0 ×                 |
|----------------------------------------------------------------------------------------------------|-----------------|----------------------------------------------------------------------------------------------------|----------------------------------------------------------------------------------------------------|-----------------------------------------|-----------------------|
| C # portelabrecom                                                                                                    | (9934ada/Mcc    | mork_AAD_000/MenugedAppManaBl                                                                                                    | en/SignOvropenU24d0045 Viai-400-eN/0 SSU(1)16d5U/oSpecial-00                                                                                                    | minista salas entre actili definida 🛛 🕸 | U Q C D A 💮 :         |
| Microsoft Azure                                                                                                    | 0 Jeschimo      | ories, whiles, and data (Dv))                                                                                                    |                                                                                                    | 🛾 🖬 🖉 🖉 🖉 🤤                             | gavan@compenientspac. |
| · F componentiques > Entery                                                                                                    | prise spipkcari | ion 1 DampietarykeProvider (*                                                                                                    |                                                                                                    |                                         |                       |
| mpleServiceProvi                                                                                                    | ider   SA       | ML-based Sign-on                                                                                                    |                                                                                                    |                                         | ×                     |
|                                                                                                    | * Ť.V           | ipload restadato file 🍏 Change singh                                                                                                    | oge en mode 🛛 lied the application 👘 🗢 fait herdlank?                                                                                                    |                                         |                       |
| and the second second second                                                                                                    | Uplo            | ad metadata file.                                                                                                    |                                                                                                    |                                         |                       |
| 10                                                                                                    | Values<br>Examp | For the fields below are provided by E<br>ActionsicsProvider.                                                                                                    | rangleServiceProvider. You may either enter those values manually, or up                                                                                                    | tood a pre-configured SAML metadota Ne  | a provided by         |
| operses                                                                                                    | 500             | t willing                                                                                                    |                                                                                                    |                                         |                       |
| harmelt:                                                                                                    |                 | M Nesser                                                                                                    |                                                                                                    |                                         |                       |
| dae and administration (Preview)                                                                                                    |                 | Contraction of the second second seco |                                                                                                    |                                         |                       |
| encod groups                                                                                                    |                 | Signari UR:                                                                                                    | Optional                                                                                                    |                                         |                       |
| ngla sign an                                                                                                    |                 | Logovi Uri                                                                                                    | Optimiz                                                                                                    |                                         |                       |
| ro-islaneng                                                                                                    |                 |                                                                                                    |                                                                                                    |                                         |                       |
| pplcation pravy                                                                                                    | 0               | Unor Attributes & Chima                                                                                                    | 1 Mar.                                                                                                    |                                         |                       |
| e#-service                                                                                                    |                 | (Description)                                                                                                    | 2 10                                                                                                    |                                         |                       |
| ay.                                                                                                    |                 | iumane.                                                                                                    | presidente.                                                                                                    |                                         |                       |
| additional Activity                                                                                                    |                 | ratman<br>Takman                                                                                                    | new mechanism preparate<br>new const                                                                                                    |                                         |                       |
| Accession of the local data and the local data and the local data and the local data and the local data and the                          |                 | Unigon User Herdifier                                                                                                    | user user providelineme                                                                                                    |                                         |                       |
| den encyption -                                                                                                    | 0               | TAMI Dropper Carribule                                                                                                    | 1                                                                                                    |                                         |                       |
| 9                                                                                                    | 142             | must reduced relevants                                                                                                    | Ø ne                                                                                                    |                                         |                       |
| ign im                                                                                                    |                 | DArus<br>Thumbprint                                                                                                    | Active<br>9CIATIONEACESCITYEADISI20885782510019CA8C48                                                                                                    |                                         |                       |
| lage & raghts                                                                                                    |                 | Experiences<br>Not Excitory investig                                                                                                    | 12/21/2025 ± 90.17 AM                                                                                                    |                                         |                       |
| udit logs                                                                                                    |                 | App Federation Metadata-Uni                                                                                                    | inter Avenue account of a supplication of the state                                                                                                    |                                         |                       |
| routstanding logs (Prenimul)                                                                                                    |                 | Certificate (Searf-E)<br>Certificate (Search                                                                                                    | Down Assail                                                                                                    |                                         |                       |
| jamai undered                                                                                                    |                 | Pederation Metadata XML                                                                                                    | Descrimant                                                                                                    |                                         |                       |
| innaang<br>iken wergeline<br>b<br>genes<br>sege 8: regelin<br>ofd logs<br>ondaateg logs (Presewe<br>canadateg logs (Presewe<br>canadateg | 0               | Unique Une Herbite<br>SAML Eigenry Constraine<br>Dense<br>Teorhysies<br>Sagendon<br>Age Teorison Metabara Uni<br>Confliction Innel<br>Conflicted Service<br>Teorison Metabara Uni<br>Conflicted Service<br>Teorison Metabara Uni                                                                                                    | san uanprengalagea<br>Active<br>Active<br>Acti |                                         |                       |

User attributes and claims may be edited. These map user properties in Microsoft Entra to the SAML subject name identifier (Name ID) and SAML attributes sent in the SAML assertion as required by the service provider.

| C • postal anex care/Vitabil/Momenty/Add/UMM/munghd-postal-sides diap/Dr/paped/24420004/164-400-4601/36000000464/3684-406-4201/200400. *********************************                                                                                                    | A the Attributes & Classer Water & 🕈                               |                                      |                         |                                             | - 0 ×               |
|----------------------------------------------------------------------------------------------------|--------------------------------------------------------------------|--------------------------------------|-------------------------|---------------------------------------------|---------------------|
| Microsoft Adam         Discontinuous environmentation (Liver Control (Liver Control (Live Control (Live Control (Liver Control (Live Control (Liver Contro                                                                                                 | ← → O a portal apreciary/Hilds/Mcmuth.240_00MMenup                 | dAppManallanis/SignOn/opp10/24d20045 | Viei 420-eND 55011116-5 | Minigensi comulati sala Ane acti comuni 👲 🛛 | 0 0 C b # 📵 i       |
| Intervel       Composition of poly billing in a good billing in a good billing i                                                                                                    | = Microsoft Abuse P Institutions and an and the s                  | R-vit                                |                         | E 6 0 7 6                                   | gavin@componentspac |
| User Attributes & Claims - ///////////////////////////////////                                                                                                    | Home I componentquase ) Entergence applications ( DeeppleCarvivePo | router > SAML based Sign-ret > .     |                         | 25                                          |                     |
| + bill a group dam, == Colorers         Required dam         Cains new       Wale         Voige Unit der Merriller Name Di       wan sergenreipationer (varient fire, ***         Additional dams       ***         Cars neine       Wale         Improve frams zerinder op weg 196/2005/00/ der Hyrd armsmaladowa       wan mail         Improve frams zerinder op weg 196/2005/00/ identify damsmaladowa       wan mail         Improve frams zerinder op weg 196/2005/00/ identify damsmaladowa       wan mail         Improve frams zerinder op weg 196/2005/00/ identify damsmaladowa       wan mail         Improve frams zerinder op weg 196/2005/00/ identify damsmaladowa       wan zerinder mail                                                                                                    | User Attributes & Claims -                                         |                                      |                         |                                             | ×                   |
| P All res claim + All sprop claim + Column         Required claim         Claim name       Wake         Unique User Merriller IName (D)       can surgemorphatisere (name) (name)         Claim name       Wake         Commande       wake         Required claims       can surgemorphatisere (name) (name)         Commande       wate mail         Required claims       can mail         Required claims       can mail         Requ                                                                                                    |                                                                    |                                      |                         |                                             |                     |
| Nagainal dam       Olars new     Male       Unique Uner Kerner Dit     une surgrenzipationen (narinal fer.)       Additional damm.     ***       Additional damm.     ***       Ener new     Male       Intra // Othernal.com/org/ny/2005/00/Interty/clains/semalables     une mail       Intra // Othernal.com/org/ny/2005/00/Interty/clains/semalables     une mail       Intra // Othernal.com/org/ny/2005/00/Interty/clains/semalables     une mail       Intra // Othernal.com/org/ny/2005/00/Interty/clains/semalables     une mail                                                                                                    | + sequencies + engalishingen en Contain                            |                                      |                         |                                             |                     |
| Oaks new     Make       Unique Uner Starten ED     Lawin seergrinzejabliseer (navisal fer, 1+4)       Additional claims     Make       Ener nem     Make       Intra / Octomatic sering on grav/2005/SU/Linetity (name dia line)     1+4       Intra / Octomatic sering on grav/2005/SU/Linetity (name dia line)     1+4       Intra / Octomatic sering on grav/2005/SU/Linetity (name dia line)     1+4                                                                                                    | Required claim                                                     |                                      |                         |                                             |                     |
| Livigue Uner Henr Bit Lann Lann Lann Lann Lann Lann Lann Lan                                                                                                    | Claim name                                                         | Value                                |                         |                                             |                     |
| Additional claims<br>Class state Note<br>http://tchanal.unitog.org/w/2005/0/likenity/claims/gvemante claim.greensate end<br>http://tchanal.unitog.org/w/2005/0/likenity/claims/gvemante end<br>http://tchanal.unitog.org/w/2005/0/likenity/claims/gvemante end<br>http://tchanal.unitog.org/w/2005/0/likenity | Unique User Ident (Cer Thanse (C)                                  | uan unryrinclashame barraid for.     |                         |                                             |                     |
| Clear name         Wake           http://clearac.unit/op.org/w0/2005/00/ldenthy/damo/pomental         user.mal         ***           http://clearac.unit/op.org/w0/2005/00/ldenthy/damo/pomental         user.mal         ***           http://clearac.unit/op.org/w0/2005/00/ldenthy/damo/pomental         user.genergan/gatemet         ***                                                                                                    | Additional claims                                                  |                                      |                         |                                             |                     |
| http://chanal.unito.go.org/ww/2005/00/labelty/damo/manalables     uwer.mail     ***       intg://uhamal.unito.go.org/ww/2005/00/labelty/damo/govername     user_gregoration     ***       http://uhamal.unito.go.org/ww/2005/00/labelty/damo/govername     user_gregoration     ***                                                                                                    | Claim name                                                         | Vabae                                |                         |                                             |                     |
| Intgr/whenal.militag.org/w/2011/01/Wenhyldens/givemane (and givemane *** http://whenal.militag.org/w/2011/01/Wenhyldens/wane /***                                                                                                    | http://ctienar.amb/op.org/wc2005/06/denthy/diams/enaladdiese       | upst mail                            | - +++                   |                                             |                     |
| http://demai.amitoap.org/wo/3653R/dentsyvtaine/mane ase-aregimicgalitane ***                                                                                                    | intpl//whenel.enlicep.org/w/2003/05/illentity/clanic/givernane     | Lost give marke                      | 444                     |                                             |                     |
|                                                                                                    | http://schemal.amiloap.org/wo2005416/identity/daine/name           | uar unrgrocquitane                   |                         |                                             |                     |
| Hetps/schemaumisospotg/wv2505/00/demby/size-schemamen user sumares ***                                                                                                    | Http://schemas.vellulap.org/wv/2005/05/identity/slams/scuments     | Unit Jurname                         | 101                     |                                             |                     |
|                                                                                                    |                                                                    |                                      |                         |                                             |                     |
|                                                                                                    |                                                                    |                                      |                         |                                             |                     |
|                                                                                                    |                                                                    |                                      |                         |                                             |                     |
|                                                                                                    |                                                                    |                                      |                         |                                             |                     |
|                                                                                                    |                                                                    |                                      |                         |                                             |                     |
|                                                                                                    |                                                                    |                                      |                         |                                             |                     |
|                                                                                                    |                                                                    |                                      |                         |                                             |                     |
|                                                                                                    |                                                                    |                                      |                         |                                             |                     |
|                                                                                                    |                                                                    |                                      |                         |                                             |                     |

The SAML signing certificate is used by Microsoft Entra to sign SAML messages. If required, this certificate and the signature options may be changed.

| A SAVE Signing Cartillater - Maxima                                                                                                    | +         |                                                                                                    | 110000000000000000000000000000000000000                                                       |                                          |                         | -                                        | 0 ×    |
|----------------------------------------------------------------------------------------------------|-----------|----------------------------------------------------------------------------------------------------|-----------------------------------------------------------------------------------------------|------------------------------------------|-------------------------|------------------------------------------|--------|
| Microsoft Apure                                                                                                    | marth and | nort, AAO, WAN, Vanaged App Marsallatis, Sign Divis<br>accom, annois, and data (Gv)                                                                                                    | gril/2422893-1181-                                                                            | 00-410 SSUU                              | Ind/Milesperiol/10      | E G O O 7 C dweigenzeur                  | ntapat |
| ExampleServiceProvid                                                                                                    | er   S/   | ann I Dampiclanskafnorder I<br>MML-based Sign-on                                                                                                    | SAML Signing Certificate Warage the certificate was the lase to lase the lase at the same age |                                          |                         | and to your date                         | ×      |
| Constant Pan                                                                                                    |           | eranlachtete sam<br>rame ann<br>Unige Uan throthe sam                                                                                                    | Actue                                                                                         | 4/5/2014                                 | 11.42.42 AM             | 8980448982910404290429113379473019047310 | 100    |
| Marage III: Ropedie; 30: Ourse: 41: Robe and administration (Period) 42: Units and groups 43: Single services                                                                          | 0         | SAML Eigening Certificate<br>Datus Aday<br>Thandigene BCA<br>Exploration Work<br>Antification (Ipeal<br>Antification (Ipeal<br>Angi Federation Metadate Liff Itt                                                                                         | Signing Cation<br>Signing Algorithm<br>Notification Dro<br>geomitication                      | ell Ackdommen<br>entrype a strete consel | Tign SAMLand<br>SHA-258 | 4f2m                                     | × ×    |
| Application provy     Security     Conditional Access     Anonexame                                                                                                    | 0         | Cetholis Souri-S Dive<br>Cetholis Sovi Dive<br>Hubridson Mendalo (M. Dive<br>Set up Example Service/Provider<br>Yea/II ward to certigere the application to link with A<br>Login (IR. International Cetholis Section 1997)<br>Accessed Divertifier Inter |                                                                                               |                                          |                         |                                          |        |
| Q     Internet system       Activity     Internet system       Internet system     Internet system       Internet system     Internet system       Internet system     Internet system | 0         | Legan LIPE. In<br>Wee cap by any numerican.<br>Test single sign on with Example ServicitYovicer<br>Test to see if segin upp are in our leng. Open all real                                                                                               |                                                                                               |                                          |                         |                                          |        |
| Processing says investor     Access investor                                                                                                    |           |                                                                                                    |                                                                                               |                                          |                         |                                          |        |

Information is displayed that's required for configuring the service provider application.

The login URL is the PartnerIdentityProviderConfiguration's SingleSignOnServiceUrl.

The Microsoft Entra identifier is the PartnerldentityProviderConfiguration's Name.

The logout URL is the PartnerIdentityProviderConfiguration's SingleLogoutServiceUrl.

Alternatively, the Microsoft Entra federation metadata XML may be downloaded and imported into the service provider's SAML configuration.

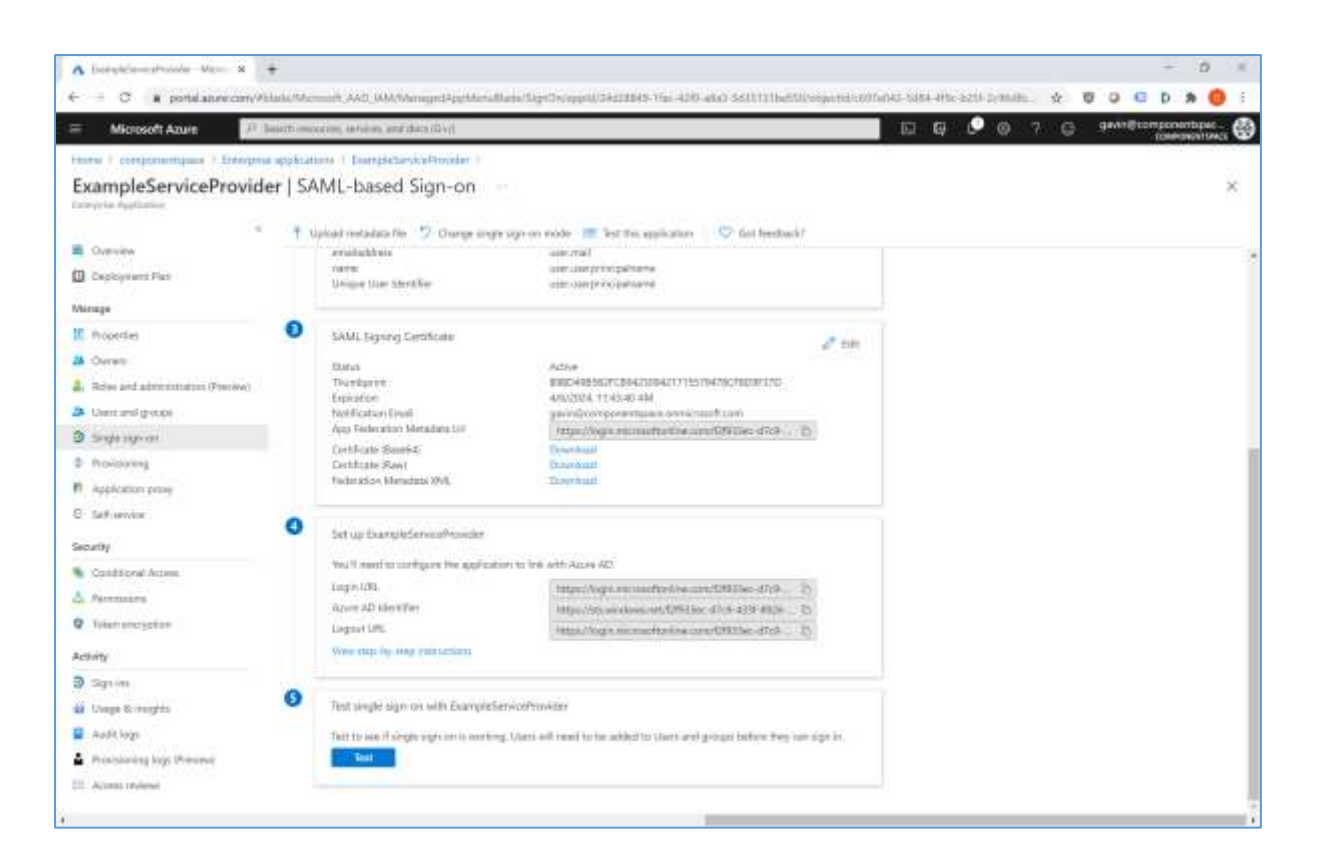

Once the Microsoft Entra configuration and the service provider's SAML configuration are complete, SSO may be tested.

| Microsoft Azure                        | eixth ins    | second reactions, and check (D-v))                            | -                               | D 0 0 1 0 annacontourbe                                                                                                    |
|----------------------------------------|--------------|---------------------------------------------------------------|---------------------------------|----------------------------------------------------------------------------------------------------|
| normi il complementiquice il Erengenia | n nçişiki at | tone   DeempletterviceProvider                                |                                 | Test single sign-on with ExampleServiceProvider                                                                                                    |
| ExampleServiceProvide                  | ±r \$/       | ML-based Sign-on                                              |                                 |                                                                                                    |
| . U Overview                           | Ť            | aload netadata file 🈏 Orange angie sign on mod<br>zmaładzbetz | *                               | Minimut incomments including the by Ages Secure Tape to laterate the accounts were capture and residues galaxies. Make survivor<br>allow Hild party contains if you have extended it fair this remains will done up.                                                                                                    |
| Capitywert Plan                        |              | nater and<br>Unique Une StericTer alle                        | -                               | n<br>Meann main nan yns haan soedigannel Laaropelsen (arfiniske betoe betoe betoe                                                                                                    |
| C hoordes                              | 0            | SAML Report Certificate                                       |                                 | Eign in an connect case                                                                                                    |
| Owners                                 |              | tuna Adv                                                      | 244                             | Sign in an our leave also detailes frontes estention                                                                                                    |
| Rober and administration (Preview)     |              | Thankarint IKS<br>Exploration IKS                             | 14                              |                                                                                                    |
| Cent and groups                        |              | Notification Enall gas                                        | in i                            | executing errors<br>If you exclusive an error to be sign or page, please patter theiran. If you still we the same time, please wait his maple of minutes and                                                                                                    |
| Sign sign of                           |              | DetFute Sami-C                                                |                                 | why and a second second s |
| fro-isoreng                            |              | Destificate Revit Down<br>Twiteradow Menudatis XML Durye      | N/I                             | and day be with a solution of                                                                                                    |
| Appleation prov                        |              | Set up Example ServiceProvider                                | 1                               | Report in Wind St Private and Constitution<br>Constances in Section 401 and and a sector research in                                                                                                    |
| <ul> <li>Set environ</li> </ul>        | 0            |                                                               | 5 Set up ExampleServiceProvider |                                                                                                    |
| Conditional Activity                   |              | Yeal II reard to configure the application to low with        | to be with A                    | fair multiple publics                                                                                                    |
| Parentare                              |              | Again AD Ment Tar                                             | 1.0                             |                                                                                                    |
| Tolumencyption                         |              | Lingsont LPEL THE                                             | é.                              |                                                                                                    |
| away.                                  |              | some unit på med konsergente                                  |                                 |                                                                                                    |
| Sgrim                                  | -            |                                                               |                                 |                                                                                                    |
| Usage & regits                         | 0            | Test single sign on with ExampleServiceProvider               | θ.                              |                                                                                                    |
| Audit logs                             |              | This to all if sight sign on it norting. Users all re-        |                                 |                                                                                                    |
| Provisioning keps (Preview)            |              | Test                                                          |                                 |                                                                                                    |

## Service Provider Configuration

The following partner identity provider configuration is included in the example service provider's SAML configuration.

```
{
    "Name": "https://sts.windows.net/f2f933ec-d7c9-433f-8926-d3a0732a7dcf/",
    "Description": "Entra ID (Azure AD)",
    "SingleSignOnServiceUrl": "https://login.microsoftonline.com/f2f933ec-d7c9-433f-8926-d3a0732a7dcf/saml2",
    "SingleLogoutServiceUrl": "https://login.microsoftonline.com/f2f933ec-d7c9-433f-8926-d3a0732a7dcf/saml2",
    "PartnerCertificates": [
    {
        "FileName": "certificates/azure.cer"
     }
    ]
}
```

This information is available as part of the enterprise application single sign-on configuration in Microsoft Entra.

The partner certificate is the SAML signing certificate downloaded from Microsoft Entra. We recommend downloading the base-64 encoded certificate.

Ensure the PartnerName specifies the correct partner identity provider.

```
"PartnerName": "https://sts.windows.net/f2f933ec-d7c9-433f-8926-d3a0732a7dcf/"
```

## **SP-Initiated SSO**

Browse to the example service provider.

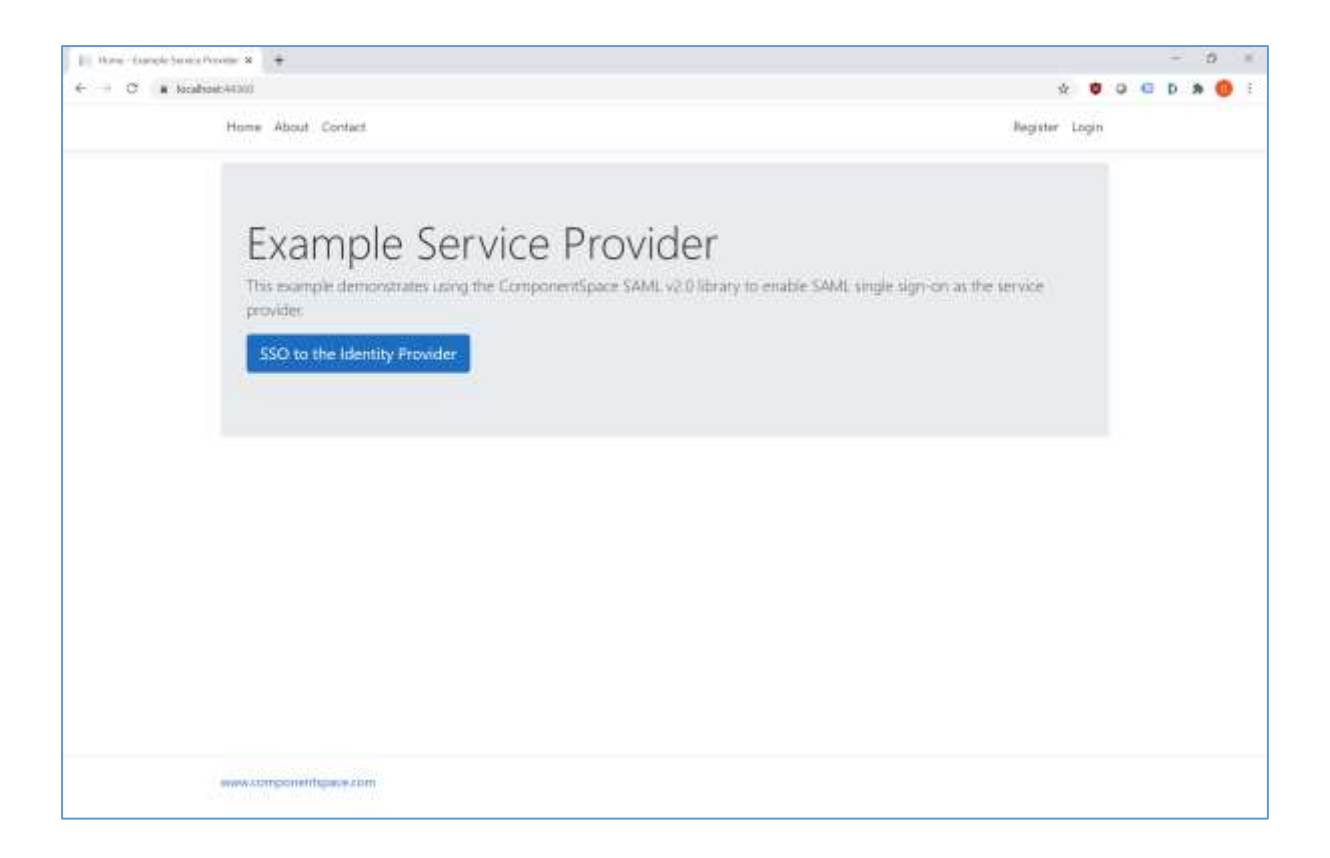

Click the button to SSO to the identity provider.

Login to Microsoft Entra as a user assigned to the application.

| Superior to allow account 8 +                                                                                                    |                                                                                                    | - 0 ×                |
|----------------------------------------------------------------------------------------------------|----------------------------------------------------------------------------------------------------|----------------------|
| <ul> <li>September answer</li> <li>C Aussian Sector</li> <li>C Aussian Sector</li></ul> | Ald Carrier (1974) And Carrier and Carrier and Carrier | - 0 K                |
|                                                                                                    | Next           Q <sub>2</sub> Sign-in options                                                                                                    | are Phone & Locotter |

The user is automatically logged in at the service provider.

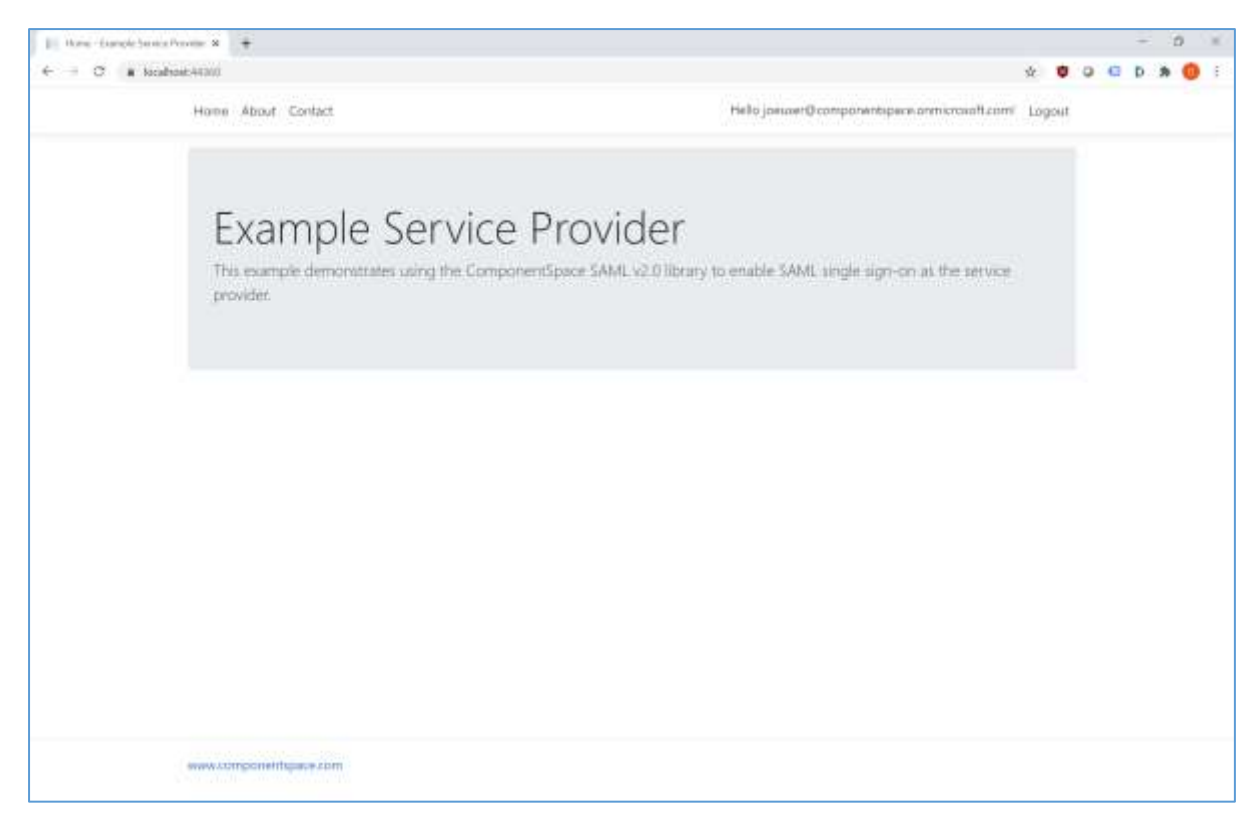

## **IdP-Initiated SSO**

Browse to https://myapps.microsoft.com and login.

Alternatively, browse to the URL specified in the application properties for direct access to the application.

Select the ExampleServiceProvider application.

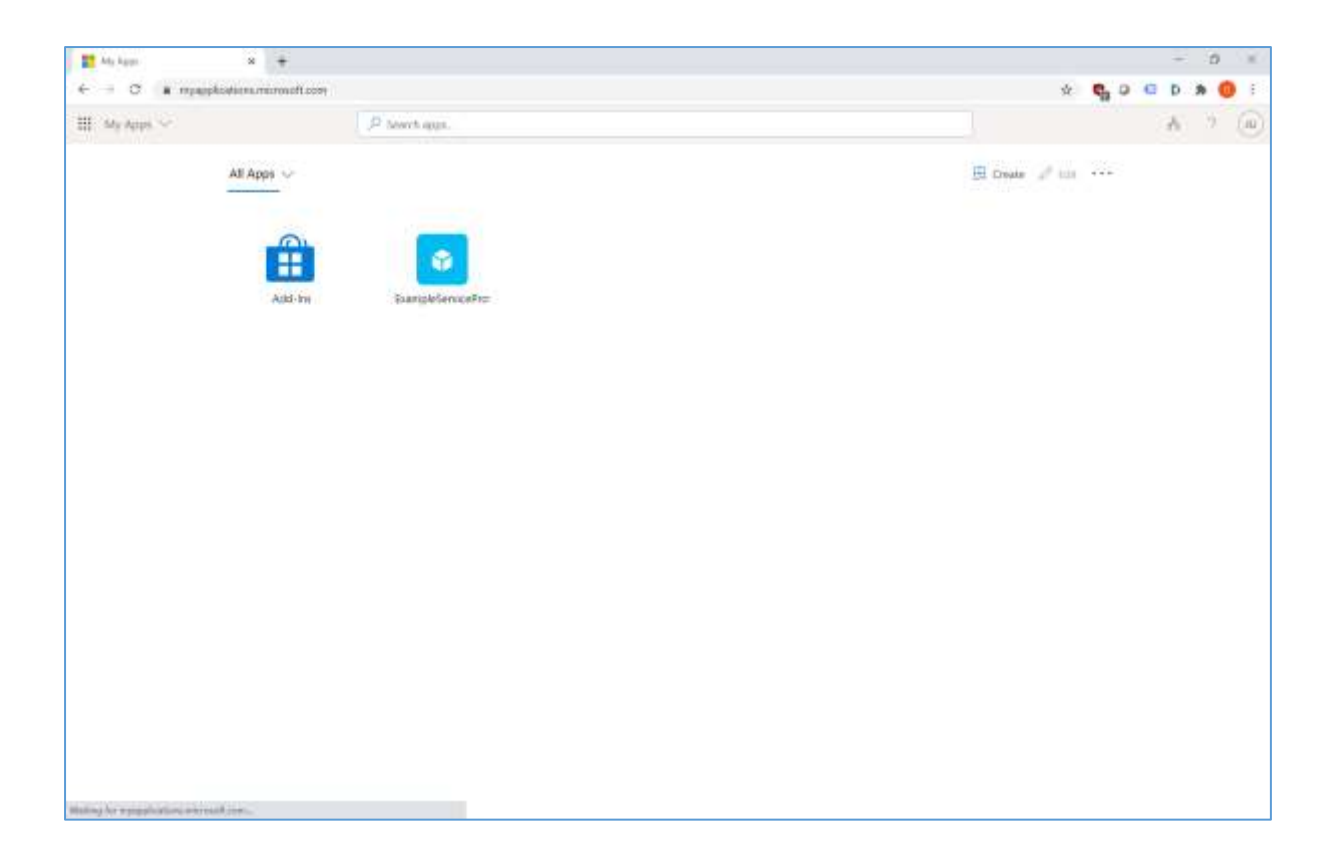

The user is automatically logged in at the service provider.

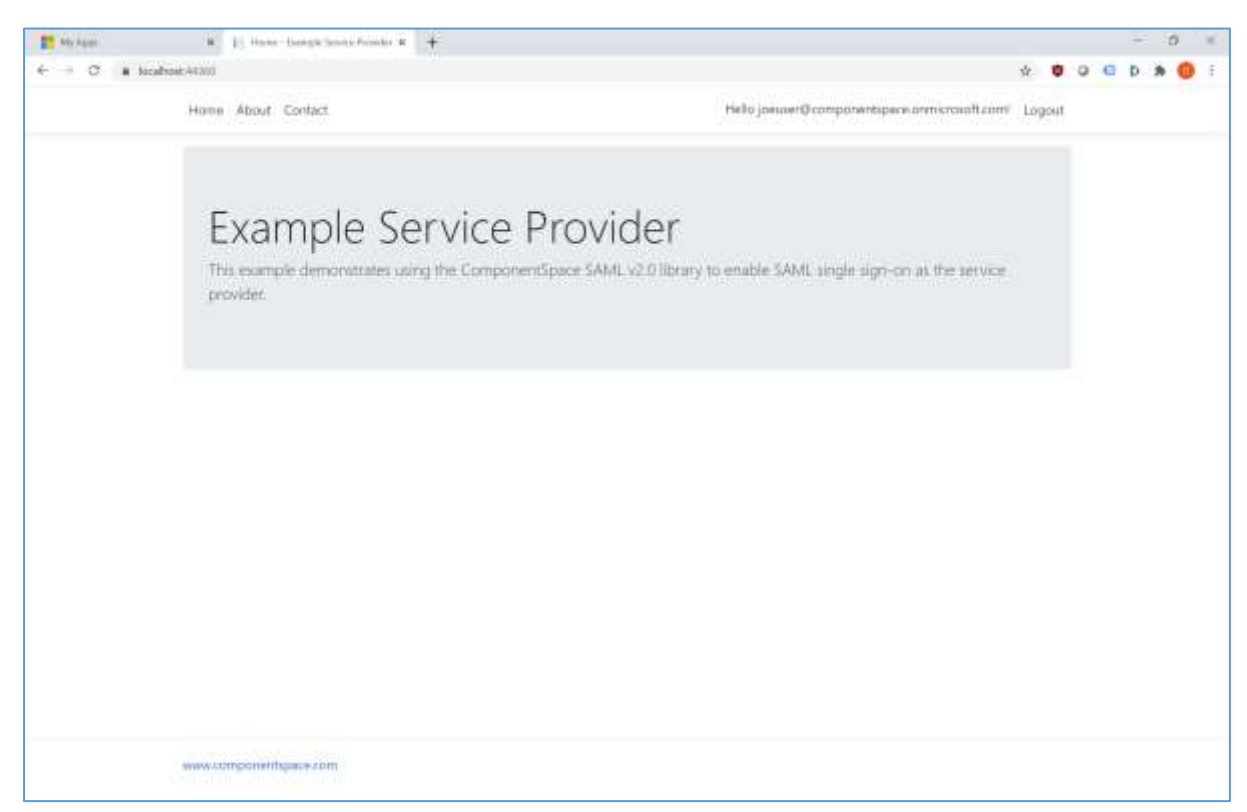

## SAML Logout

Microsoft Entra supports both SP-initiated and IdP-initiated SAML logout.

## **Multitenant Support**

The previous sections describe SAML SSO to Entra ID in a single tenant deployment.

Entra ID also supports SSO from any Microsoft Entra tenant by converting a single tenant application to multitenant. For more information, refer to:

https://learn.microsoft.com/en-us/entra/identity-platform/howto-convert-app-to-be-multitenant

Entra ID publishes both tenant specific and tenant independent SAML metadata.

https://learn.microsoft.com/en-us/entra/identity-platform/federation-metadata

The following partner identity provider configuration is included in the example service provider's SAML configuration.

The name is a regular expression that matches any Entra tenant. This is required as Entra ID sets the issuer field to that of the tenant where the user is authenticated and this isn't necessarily known at configuration time.

The first certificate is from the single tenant's SAML metadata. The other certificates are from the tenant independent SAML metadata. SAML messages originating from the tenant where the application is deployed will be signed with a tenant specific certificate. SAML messages from any other tenant will be signed with a tenant independent certificate.

```
"Name": "https://sts.windows.net/",
"Description": "Entra ID (Azure AD) multitenant",
"SingleSignOnServiceUrl": "https://login.microsoftonline.com/common/saml2",
"SingleLogoutServiceUrl": "https://login.microsoftonline.com/common/saml2",
"PartnerCertificates": [
 {
  "FileName": "certificates/azure.cer"
 },
 {
  "FileName": "certificates/azure-common-1.cer"
 },
 {
  "FileName": "certificates/azure-common-2.cer"
 },
 {
  "FileName": "certificates/azure-common-3.cer"
 },
 {
  "FileName": "certificates/azure-common-4.cer"
 }
]
}
```

To support matching SAML message issuer fields against the PartnerIdentityProviderConfiguration.Name pattern, regular expression support must be enabled. This should be done at application start-up.

using ComponentSpace.Saml2.Configuration.Resolver;

// Support matching SAML message issuer fields against regular expression patterns. builder.Services.AddTransient<ISamlConfigurationNameResolver, RegexSamlConfigurationNameResolver>();

## Troubleshooting

Most issues result from configuration mismatches. Ensure that the Microsoft Entra configuration and the service provider configuration are consistent with each other.